## ダウンロードしたフレーム画像に置き換える方法 (OptioWP / WPi / M10 の場合)

## ·フレーム画像をSDメモリーカードに保存します

 お好みのフレーム画像を右クリックし、「対象をファイルに保存(A)..」(Internet Explorer の場合)を クリックして、パソコンの任意のフォルダに保存します。

(Macintosh の場合は各種メニューが表示されるまで長めにクリックし続けるか、Control キーを押しながらクリックして、「リンクをディスクへダウンロード」などの適切な項目を選んで保存してください。)

フレーム画像をまとめて保存する場合は、「すべてをダウンロードする」から圧縮ファイルを保存して、解凍してお使いください。

Windows 版は自己解凍形式です。 Macintosh 版は最新の StuffIt Expander で解凍してください。

2. フレーム画像を SD メモリーカードのルートディレクトリに保存します。

- 3. フレーム画像を保存した SD メモリーカードをカメラに セットします。
- ・ダウンロードしたフレーム画像をカメラのフレームと置換えます

グリーンモードではフレームの置換えはできません。 以下、撮影モードで説明していますが、再生時においても同じ手順でフレーム画像の置き換えができます。

- 1. ▲ 撮影モードで十字キー(▲)を押すと、
   ドライブモードを選択する画面が表示されます。
- 2. 十字キー(◀ ▶)で ♥ (フレーム合成)を 選び、OK ボタンを押します。

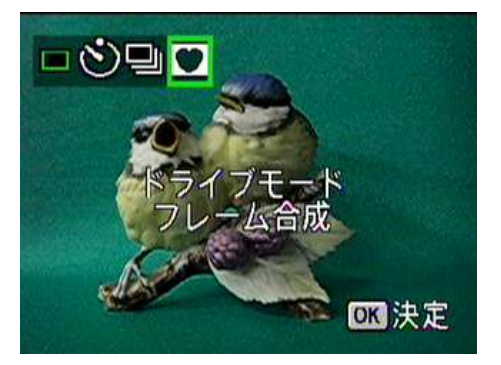

3. フレームの選択画面が表示されます

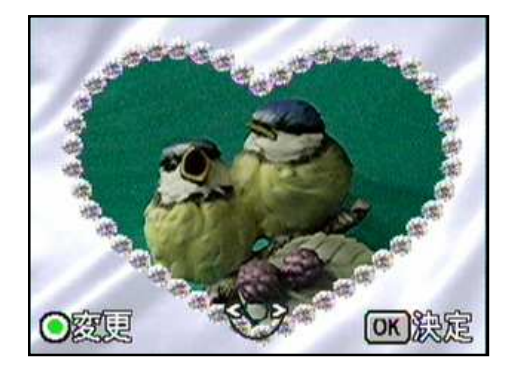

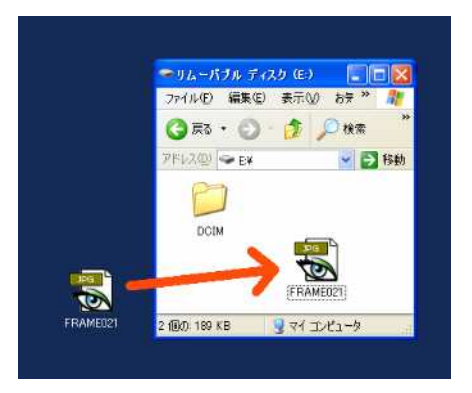

4. カメラにあらかじめ登録されているフレーム(3 種類)
 のうち置換えたいフレームを十字キー( ◀ ▶ )で
 選択し、 ● グリーンボタン(変更)を押します。

 ・ 変更 (約5秒表示)が消えてしまった場合は
 上記1.から繰り返します。

「このフレームをカード内のフレームと置換えます」と 表示し、SDメモリーカードに保存してあるフレーム が表示されます。

 5. 2枚以上のフレームをSDメモリーカードに保存して ある場合は、十字キー( ◀ ▶ )で置換えたいフレ ームを選択します。

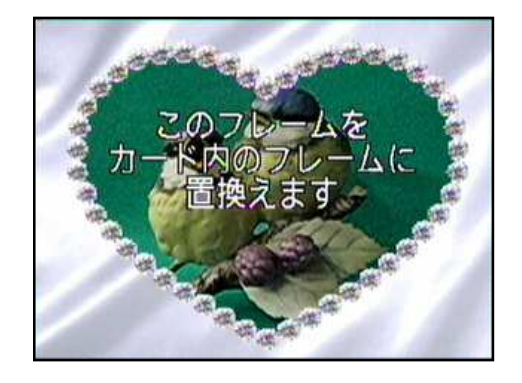

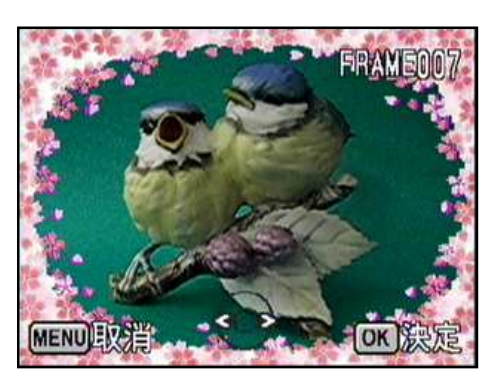

 6. OK ボタンを押すと「処理中です」と表示しフレームが置換わります。 (カメラの3種類のフレームとして登録されます。)
 置換えたフレーム付の撮影画面が表示されます。

フレーム画像を置き換えることでカメラのオリジナルのフレーム画像は消されます。 元に戻したい場合はオリジ ナルフレーム画像をダウンロードして置換えてください。

静止画の再生時においても (の) グリーンボタン押すことで同様のフレーム画像の置換えができます。

## ・置換えたフレームで撮影します

 シャッターボタンを半押しします。 ピントが合う と、液晶モニターのフォーカスフレームが緑色に 変わります。

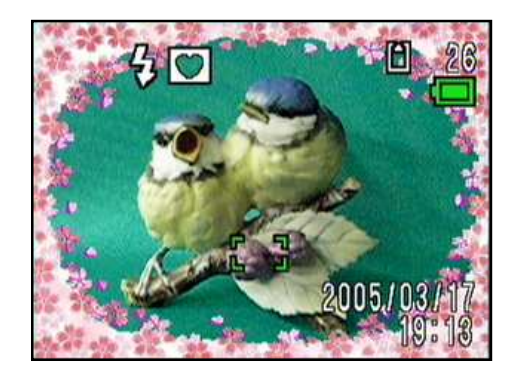

シャッターボタンを全押して撮影します。
 撮影方法については使用説明書もあわせてご覧ください。

静止画にフレームを合成する方法( OptioWP / WPi )は使用説明書をご覧ください。